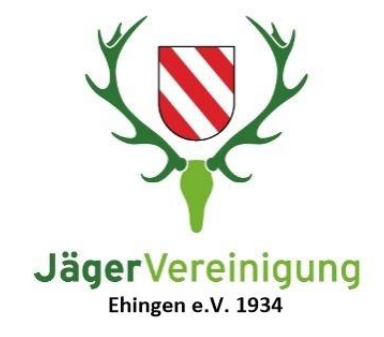

## **Termin Drohnenteam buchen**

Über diesen Button kommt man zur Terminbuchung für die Drohnen Teams der Hegeringe

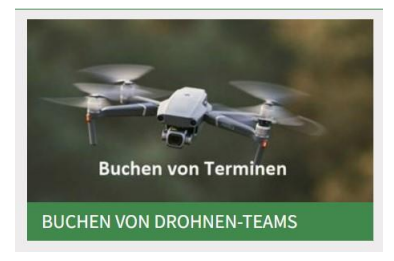

Es öffnet sich die Buchungsseite

mit drei Abschnitten.

- 1. Auswahl des Hegering Teams
- 2. Auswahl Tag und Uhrzeit
- 3. Daten des Termins, Bucher und Einsatzort

|                               |                                                                                     |      |    |      | JV | Ehir        | igen e.V                                                 |
|-------------------------------|-------------------------------------------------------------------------------------|------|----|------|----|-------------|----------------------------------------------------------|
|                               |                                                                                     |      |    |      |    | Dierst      | nawihlen                                                 |
| Team A<br>1 Standa<br>Kasar A | Team Alo<br>Dansie<br>Kournie<br>Team Untere Donau<br>Team Intern<br>Komme<br>Komme |      |    |      |    | 0           | Team Scranischta<br>15ande<br>Keterke                    |
| Tear U<br>Toors<br>Commis     |                                                                                     |      |    |      |    | 0           | Team Obere-Donisu / Munderlongen<br>115-04-<br>Dottector |
|                               |                                                                                     |      |    |      |    | Zet a       | zswählen                                                 |
|                               | . Aar                                                                               | 2523 |    |      |    |             |                                                          |
| IN                            | 0                                                                                   |      | 24 | -    | 24 | \$9         | Wohlen Die obsen Dier zu und den Dizieren aus, ein sich  |
|                               |                                                                                     |      |    |      |    |             | the sequences and a second second second                 |
|                               |                                                                                     |      |    |      |    | 14          |                                                          |
| 32                            |                                                                                     | 12   | E  | (31) | 8  | 1E          |                                                          |
| 17                            | 10                                                                                  | 0    | 20 | -21  | 22 | 25          |                                                          |
|                               |                                                                                     | 18   |    | 79   | 19 | . 10        |                                                          |
| 2                             |                                                                                     |      |    |      |    | Itre Detail | s hirvalligen                                            |
| 1                             |                                                                                     |      |    |      |    |             | increasing on both when and the behaviore Winnum         |
| 24<br>Nero                    |                                                                                     |      |    |      |    |             | haben Weier/Datic                                        |
| 24<br>Name<br>8-Ma            | e)<br>RS                                                                            |      |    |      |    |             | haben (relet Clark<br>Notices (actional)                 |

## 1. Abschnitt: Das Team wählen, dass gewünscht wird

| Team Alb          | 0 | Team Schmiechtal                | 0 |
|-------------------|---|---------------------------------|---|
| 1 Stunde          |   | 1 Stunde                        |   |
| Kostenlos         |   | Kostenios                       |   |
| Team Untere Donau | 0 | Team Obere-Donau / Munderkingen | i |
| 1 Stunde          |   | 1 Stunde                        |   |
| Kostenios         |   | Kostenlos                       |   |

## 2. Abschnitt: Den Tag und die gewünschte Uhrzeit wählen

Sollte die gewünschte Uhrzeit nicht angezeigt werden wurde hier schon ein Termin gebucht. Das Team ist somit schon belegt. Es kann dann im ersten Abschnitt das Team gewechselt werden, eventuell ist ein anderes Team noch frei.

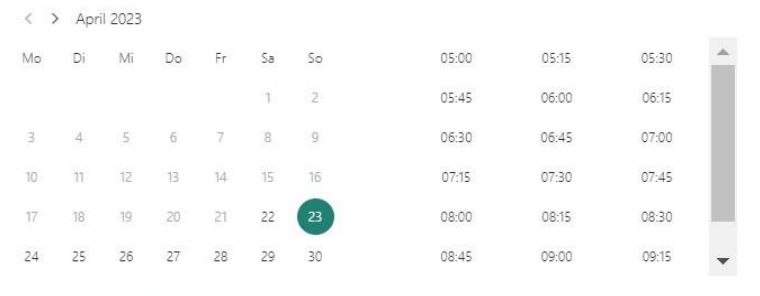

O Alle Zeiten sind in \"(UTC+01:00) Amsterdam, Berlin, Bern, Rome, Stockholm, Vienna\".

## 3. Abschnitt: Hier werden die Daten des Buchenden benötigt

Bitte Namen und E-Mail-Adresse für die Buchungsbestätigung, die Telefonnummer für eine Kontaktaufnahme, sowie den Ort an dem die Kitzsuche stattfinden soll eintragen

|                                             | Lassen Sie uns hitte wissen, oh Sie besondere Wünsche |
|---------------------------------------------|-------------------------------------------------------|
| Name *                                      | haben. Vielen Dank.                                   |
| E-Mail *                                    | Notizen (optional)                                    |
| Adresse *                                   |                                                       |
| Telefonnummer *                             |                                                       |
| G                                           | eben Sie Zusatzinformationen an                       |
| G<br>Wo soll nach Kitze kontrolliert werden | eben Sie Zusatzinformationen an                       |
| G<br>Wo soll nach Kitze kontrolliert werden | eben Sie Zusatzinformationen an                       |
| G<br>Wo soll nach Kitze kontrolliert werden | eben Sie Zusatzinformationen an                       |
| G<br>Wo soll nach Kitze kontrolliert werden | eben Sie Zusatzinformationen an                       |

Nach dem Buchen nicht vergessen, die Feldanmeldung durchführen, damit das Drohnen-Team auch weiß wo genau geflogen werden soll.

Dies könnt Ihr über diesen Button auf unserer Internetseite durchführen

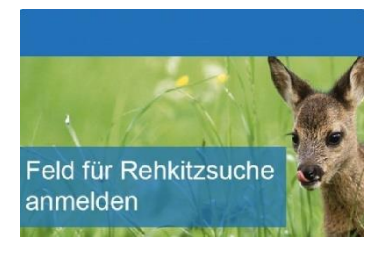